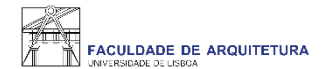

## Manual de apoio à criação de Conta Campus

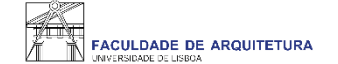

Ex.mo(a)

Bem-vindo(a) à ULisboa.

Foi criada automaticamente uma conta na Universidade de Lisboa (ULisboa) para sua utilização pessoal e acesso a serviços. Leia com atenção as informações que se seguem para que possa activar a sua conta. Por questões de segurança nunca divulgue as suas credenciais.

Credenciais provisórias:

UserID: Password:

Para efectuar o pré-registo da sua conta deverá seguir os seguintes passos:

| Dirija-se ao endereço https://utilizador.ulisboa.pt/                              |  |
|-----------------------------------------------------------------------------------|--|
| . Introduza as credenciais provisórias indicadas em cima.                         |  |
| 5. Escolha o seu nome de utilizador (UserID) de acordo com as opções disponíveis. |  |
| . Escolha a password, tendo em conta as seguintes regras:                         |  |

| <ul> <li>Deverá conter pelo menos 6 caracteres, e no máximo 12;</li> </ul>                |  |
|-------------------------------------------------------------------------------------------|--|
| <ul> <li>Deverá conter pelo menos um caracter de 3 das 4 seguintes categorias:</li> </ul> |  |
| Um caracter maiúsculo: ( A até Z )                                                        |  |
| Um caracter minúsculo: ( a até z )                                                        |  |
| Um caracter numérico: ( 0 até 9 )                                                         |  |
| Um caracter especial: (~!@#dollar % ^ & * + = `   \() {}:;"' <>,.?/)                      |  |
| <ul> <li>Não poderá fazer referência ao username escolhido nem ao seu nome;</li> </ul>    |  |

- Não poderá ser igual a nenhuma das 3 últimas senhas escolhidas (no caso de renovação da conta).

Depois de realizar estes passos o seu registo encontra-se completo e receberá um email de confirmação.

Na página do utilizador da ULisboa (http://utilizador.ulisboa.pt/) poderá encontrar uma descrição detalhada dos serviços disponibilizados pela conta bem como um manual de ajuda passo a passo, no caso de encontrar alguma dificuldade adicional ao registar a sua conta.

Para qualquer esclarecimento contacte o Departamento de Informática da sua Instituição.

Com os melhores cumprimentos,

A Equipa Reitoral

Dear Madam/Sir, Erica Asta

Welcome to ULisboa.

Antes de iniciar o processo de matrícula deverá primeiramente proceder à criação da conta campus\*, devendo seguir as instruções que constam no email recebido com conteúdo idêntico ao da imagem.

\*No caso de já possuir uma conta campus@Ulisboa deverá aceder com as respetivas credenciais. Caso a password não funcione, deverá aceder ao seguinte endereço e seguir as instruções para a recuperação de password https://utilizador.ulisboa.pt/UlisboaUsers/reset/forgotPassword

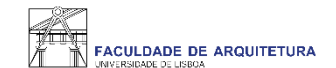

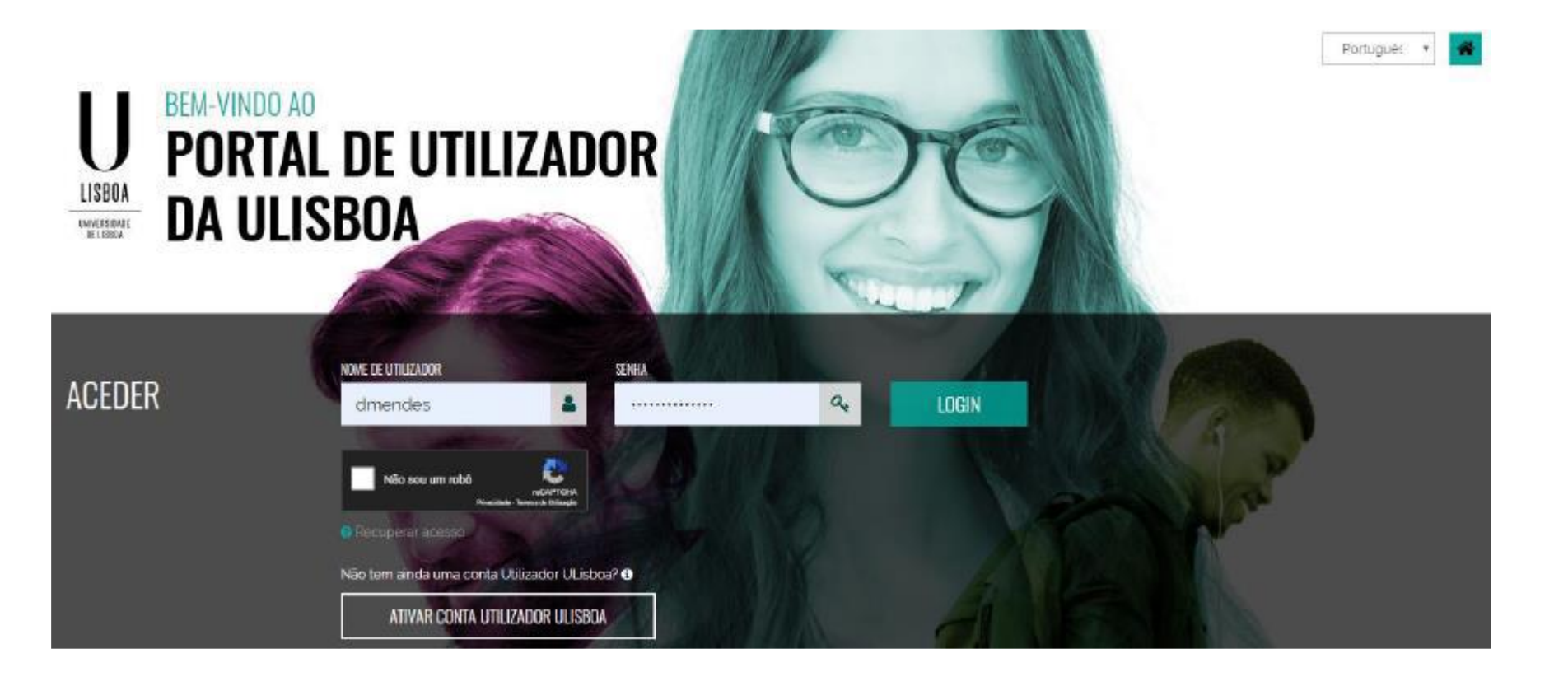

**1. ACESSO** Para efetuar a ativação da conta de utilizador é necessário aceder ao seguinte endereço: https://utilizador.ulisboa.pt

## 2. REGISTO DADOS DE ACESSO

Os dados de autenticação a introduzir no primeiro acesso foram enviados numa mensagem para a conta de email pessoal fornecida aos serviços (exemplo na pág. anterior).

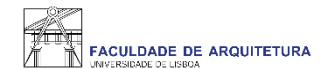

| LISBDA<br>INTERDITATE<br>HE USBAL                                         | UTILIZADORES DA ULISBOA<br>REGISTAR UTILIZADO | DR |                              |                                                                                                    |
|---------------------------------------------------------------------------|-----------------------------------------------|----|------------------------------|----------------------------------------------------------------------------------------------------|
| ) Olá 101903                                                              | Defina por favor com os seus dados            |    |                              | Escolha a sua password tendo em conta as seguintes regras:                                                                                                    |
| LOGOUT                                                                    | ✓ Seja bem vindo(a), 101903!                  |    |                              | <ul> <li>Deverá contar pelo menos &amp; caracteres, e no máximo 12,</li> <li>Deverá conter pelo menos um caracter de 3 das 4 seguintes<br/>catocerios</li> </ul> |
|                                                                           | ESCOLIER NOME DE UTILIZATION                  | _  | ESCOLFER HOME DE UTILIZACIÓN | Um caracter maiúsculo (A até Z)     Um caracter maiúsculo (A até Z)                                                                                              |
|                                                                           | Selecionar                                    |    | Inserir Nome de Utilizador   | Unicaracter numerical ( alté g)     Unicaracter numérical ( alté g)     Unicaracter especial ( -1 @ # \$ \\* & `*~` (())))(); (*) <     77)                      |
| tica na Utilização aceitava: das<br>notogras de informação e<br>municação | NEWA SEMILA                                   |    | REEDREVA & SENINA            | Não poderá fazer referência ao username escolhido nem ao seu<br>nome                                                                                             |
|                                                                           | Inserir senha                                 |    | Insenir senha                | Não poderã ser igual a nenhuma das 3 últimas senhas escolhidas ir<br>caso de renovação da contal                                                                 |
|                                                                           |                                               |    |                              |                                                                                                    |
|                                                                           |                                               |    |                              |                                                                                                    |

## **3. MENU REGISTO DE UTILIZADORES**

O menu de registo de utilizador permite duas ações:

a) Escolher o "nome do utilizador"

b) Escolher a nova "senha de acesso!

Depois de escolher o "nome de utilizador" é necessário definir a nova "senha de acesso", que em conjunto com o "nome de utilizador" servirá para aceder a todos os serviços disponibilizados pela ULisboa. As regras de criação da nova "senha de acesso", encontram-se na secção seguinte.

De forma evitar a duplicação de nomes de utilizadores, no campo "escolher nome de utilizador" são sugeridos um conjunto de nomes possíveis.

ATENÇÃO: O "nome de utilizador" selecionado é definitivo e permanente e irá acompanhar o utilizador sempre que for necessário aceder aos diferentes serviços da Ulisboa.

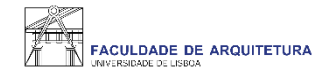

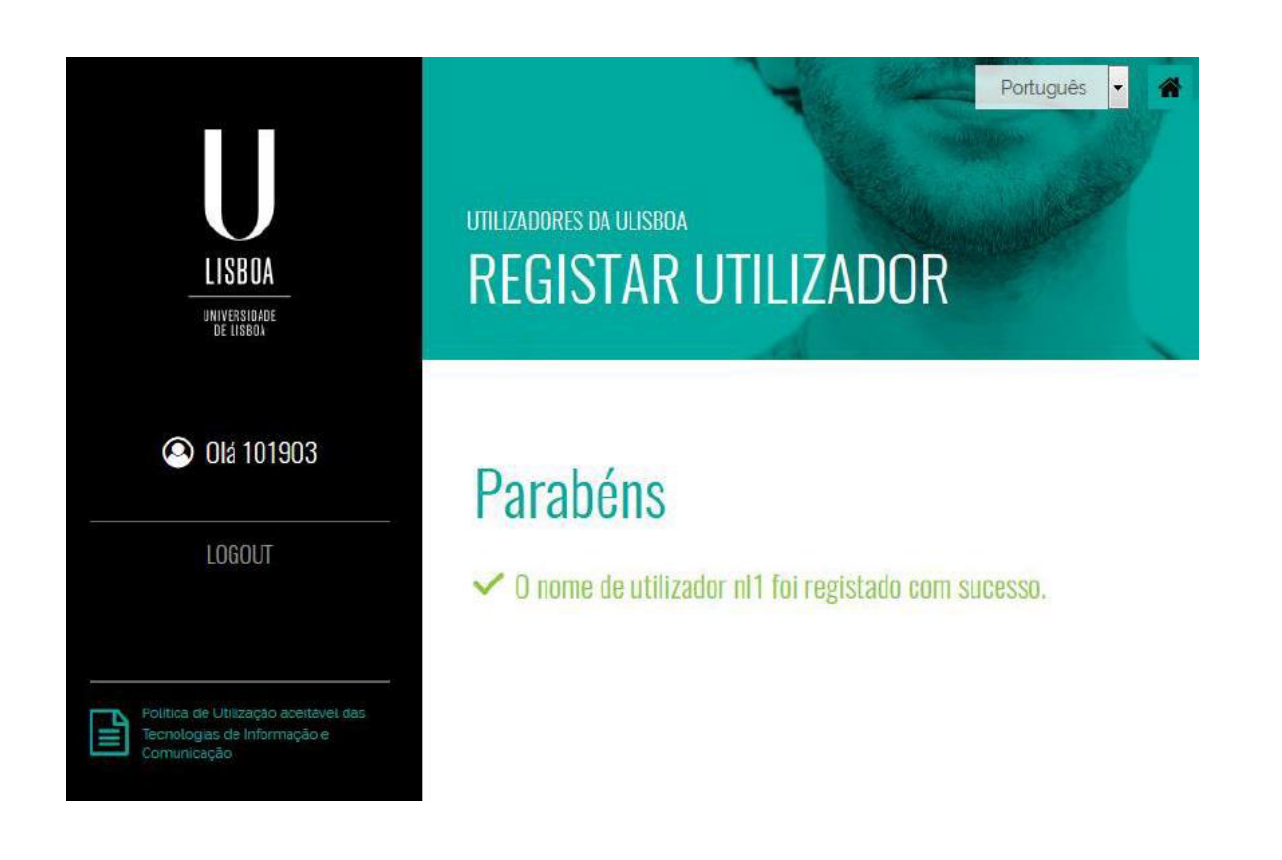

Ao preencher a nova "senha de acesso" e clicar no botão "escolher nome do utilizador" é apresentada a mensagem seguinte e o processo de registo está concluído.

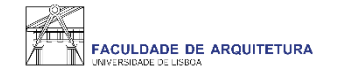

Após criação da conta campus, deverá aguardar uns minutos e aceder com ao portal do aluno FénixEdu com o "utilizador" e "senha de acesso" definidos:

https://fenix.fa.ulisboa.pt/

Qualquer dúvida sobre o processo de criação da Conta Campus, entra em contacto com: <u>Secretaria de Pós-Graduação</u> (Doutoramentos) <u>Secretaria de Graduação</u> (restantes concursos)